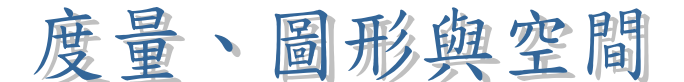

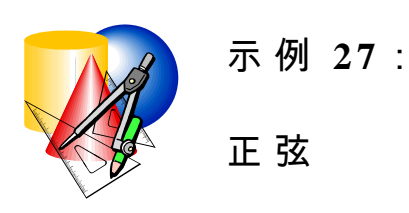

目 標:理解角度界乎 0°至 90°之間的正弦

## 學習階段:3

學習單位:三角比和三角的應用

所需教材:動態幾何軟件如 Geometer's Sketchpad (簡稱 Sketchpad), 試算表軟件如 Excel及檔案 trigo1.gsp

預備知識:(1) 相似三角形的基本概念

(2) 三角形內銳角的對邊、鄰邊及斜邊的定義

## 活動內容:

- 1. 教師與學生重溫三角形內角的對邊、鄰邊及斜邊的定義。
- 教師派發工作紙予學生,並要求學生利用 Sketchpad 檔案 trigo1.gsp 以完成工作紙。在工作紙,學生須要研究在直角 三角形中角的對邊與斜邊之間的關係。
- 3. 當 完 成 觀 察 後 , 學 生 須 作 出 猜 想 。 隨 後 , 他 們 須 要 跟 隨 工 作 紙 的 指 示 , 利 用 *Excel* 分 析 有 關 數 據 之 間 的 關 係 。
- 4. 教師要求學生討論他們作出猜想時的理據。
- 5. 教師可要求一些學生向全班匯報他們的猜想及理由。教

師亦可引導學生用相似性質來證明該關係的不變性。

- 6. 教師可向學生介紹正弦的定義,及引導學生得出以下結論:
  - (a) 正弦的值與所形成的三角形的大小無關;
  - (b) 固定的角的正弦值恆為常數;
  - (c) 不同的角會給出不同的正弦值。

工 作 紙 : 研 究 直 角 三 角 形 內 角 的 鄰 邊 及 對 邊 的 關 係 指示:

1. 開啟 Sketchpad 檔案 TRIGO1.GSP。

你 會 在 視 窗 頂 部 找 到 ∠ABC 及 它 的 值 。 視 窗 中 間 展 示 一 個 直 角 三 角 形 , 其 中 R 為 直 角。而 視 窗 底 部 展 示 其 度 量 (見 圖 1)。 (你 可 以 嘗 試 量 度 ∠PRQ 的 大 小 以 證 實 PQR 乃 一 真 正 的 直 角 三 角 形 。)

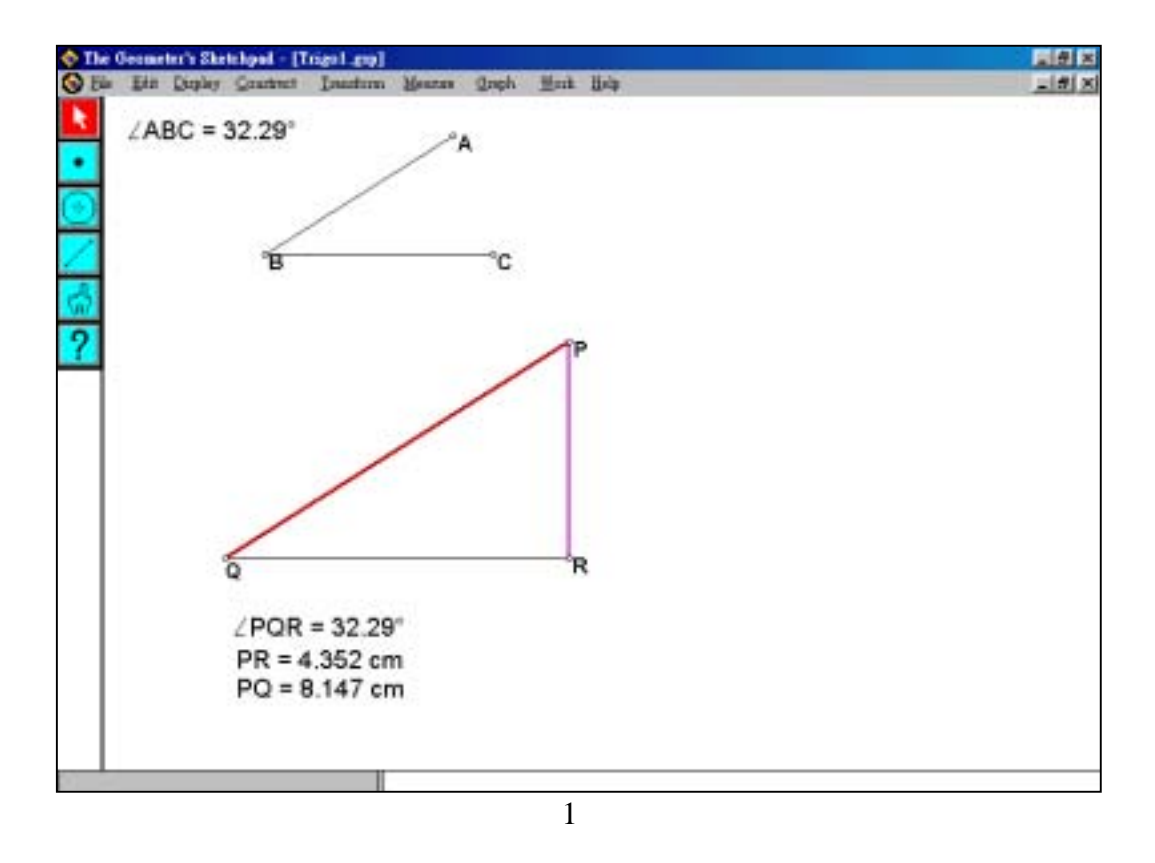

 拖 曳 ∠ABC 的 端 點 以 觀 察 △PQR 的 變 化 。 將 你 的 發 現 寫 在 下 面 。

- 拖曳△PQR的頂點 R。你會發現 PR及 PQ的長度會即時改變。拖曳∠ABC的端點以產生另一角 PQR,然後再次拖曳頂點 R。對於一固定∠PQR,你能猜測 PR及 PQ的長度之間有甚麼關係?將你的猜想寫在下面。
- 4. 量 度 ∠ P Q R、 其 對 邊 P R 及 鄰 邊 P Q , 並 利 用 以 下 步 驟 收 集 數 據 。
  - (a) 按下 Shift 鍵, 在視窗下部同時選擇 ∠PQR、PR 及 PQ 的度量。
  - (b) 在下拉選單中選擇 Measure | Tabulate 以產生表格。
  - (c) 選取所產生的表格,在下拉選單中選擇 Measure | Flip Direction 以將表格翻轉。
  - (d) 在不改變 ∠PQR 的大小下拖曳頂點 R 至其他位置。點 選表格及按 Ctrl E 以將一新數據記錄於表格上。
  - (e) 對於此固定角度,重複同一步驟以增加記錄(建議最多選取七項記錄)於表格中(看圖2)。

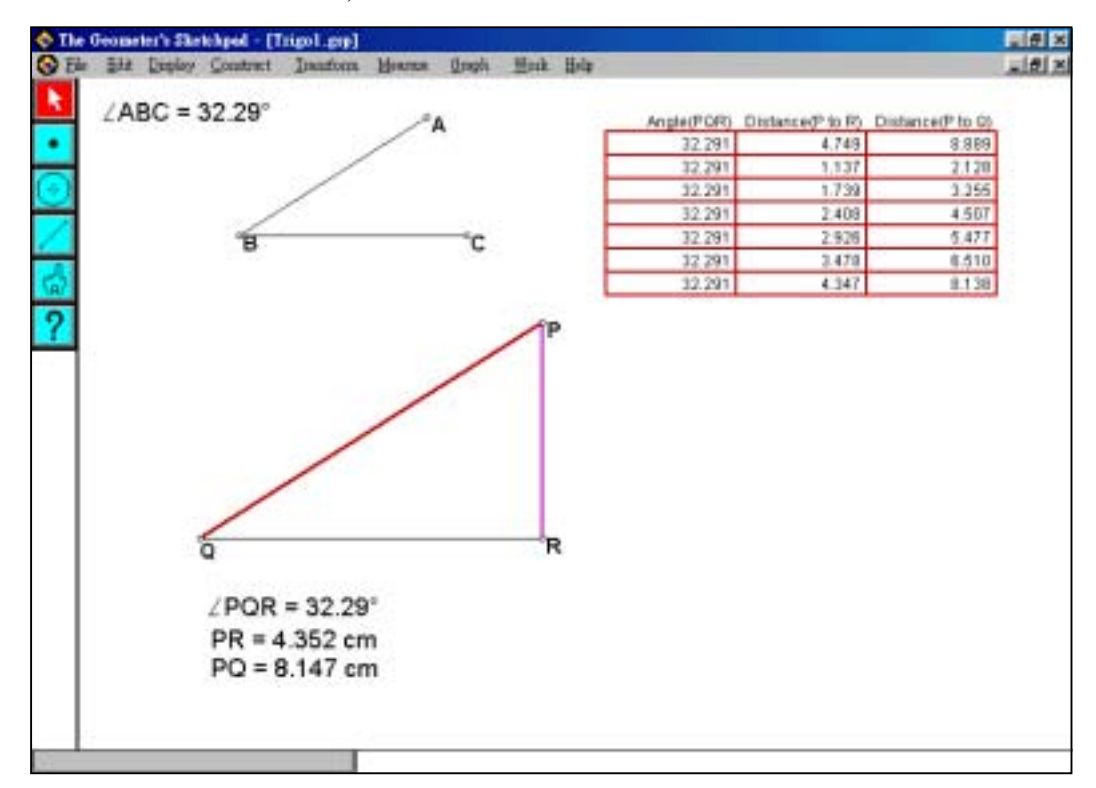

圖 2

(f) 拖曳 ∠ABC以改變 ∠PQR的大小。重複步驟(d)及(e)以記錄其他組數據(對於同一固定 ∠PQR,每組包含約七個記錄,看圖3)。

| ZABC = 63.20° /A               | Angle(POR) | Distance(P to R) | Oistance(P to G) |
|--------------------------------|------------|------------------|------------------|
|                                | 32.291     | 4.749            | 8.685            |
|                                | 32,291     | 1.137            | 2.128            |
|                                | 32.291     | 1.739            | 3.255            |
| /                              | 32.291     | 2.408            | 4.507            |
| °C C                           | 32,291     | 2.925            | 5.477            |
| 5 0                            | 32,291     | 3 478            | 6.510            |
|                                | 32.291     | 4.347            | 8.138            |
|                                | 18.239     | 1.061            | 3.391            |
|                                | 18.239     | 1.122            | 1.584            |
| 10                             | 18 239     | 1.320            | 4,218            |
| /P                             | 18.239     | 1.571            | 5.818            |
|                                | 18.239     | 1.657            | 5.294            |
|                                | 18 239     | 1.890            | 6.136            |
|                                | 18,239     | 2.321            | 7.417            |
|                                | 63,204     | 2.489            | 2,788            |
|                                | 83 204     | 3.526            | 3.950            |
|                                | 63 204     | 4.255            | 4.679            |
| a B                            | 63.204     | 6.237            | 6.867            |
| <b>u</b>                       | 63.204     | 6.429            | 7.203            |
|                                | 63.204     | 8.503            | 9.526            |
| ∠PQR = 63.20°                  | 63 204     | 11.355           | 12.721           |
| PR = 3.577 cm<br>PQ = 4.008 cm |            |                  |                  |

圖 3

- 5. 將數據複製於 Excel 檔案中以分析猜想:
  - (a) 選取表格及按 Ctrl C。
  - (b) 開啟 Excel 檔案。點選儲存格 A1 及按 Ctrl V 以將數據 貼上 Excel 檔案中如圖 4 所示。

|     | A           | В                | С                | D | E | F | G | H | 1 |  |
|-----|-------------|------------------|------------------|---|---|---|---|---|---|--|
| 1   | Angle(PQR)  | Distance(P to R) | Distance(P to Q) |   |   |   |   |   |   |  |
| 2   | 32.291      | 4.749            | 8,889            |   |   |   |   |   |   |  |
| 3   | 32.291      | 1.137            | 2.128            |   |   |   |   |   |   |  |
| 4   | 32.291      | 1.739            | 3,255            |   |   |   |   |   |   |  |
| 5   | 32.291      | 2.408            | 4.507            |   |   |   |   |   |   |  |
| 6   | 32.291      | 2.926            | 5,477            |   |   |   |   |   |   |  |
| 7   | 32.291      | 3.478            | 6.51             |   |   |   |   |   |   |  |
| 8   | 32.291      | 4.347            | 8,138            |   |   |   |   |   |   |  |
| 9   | 18.239      | 1.061            | 3,391            |   |   |   |   |   |   |  |
| 10  | 18.239      | 1.122            | 3,584            |   |   |   |   |   |   |  |
| 11  | 18.239      | 1.32             | 4,218            |   |   |   |   |   |   |  |
| 12  | 18.239      | 1.571            | 5,018            |   |   |   |   |   |   |  |
| 13  | 18.239      | 1.657            | 5,294            |   |   |   |   |   |   |  |
| 14  | 18.239      | 1.89             | 6.038            |   |   |   |   |   |   |  |
| 15  | 18.239      | 2.321            | 7.417            |   |   |   |   |   |   |  |
| 16  | 63.204      | 2.489            | 2.788            |   |   |   |   |   |   |  |
| 17  | 63.204      | 3.526            | 3.95             |   |   |   |   |   |   |  |
| 18  | 63.204      | 4.355            | 4,879            |   |   |   |   |   |   |  |
| 1 4 | NINASANI (S | heed (Sheed /    |                  |   | 1 |   |   |   |   |  |
|     |             |                  | 圖                | 4 |   |   |   |   |   |  |

| 6. | 利用你所建立 Excel 檔案如圖 4 所示證實你           | 在第3點的猜 |
|----|-------------------------------------|--------|
|    | 想。                                  |        |
|    | 你 的 猜 想 是 否 正 確 ?                   |        |
|    |                                     |        |
|    | 如 果 不 正 確 , 可 嘗 試 建 立 有 關 PR 及 PQ 的 | 關係,並寫在 |
|    | 下面。                                 |        |

(提示:你可考慮 PR+PQ, PR-PQ, PR×PQ及 PR/PQ)

7. 與其他同學討論你所作猜想的證明並寫在下面。

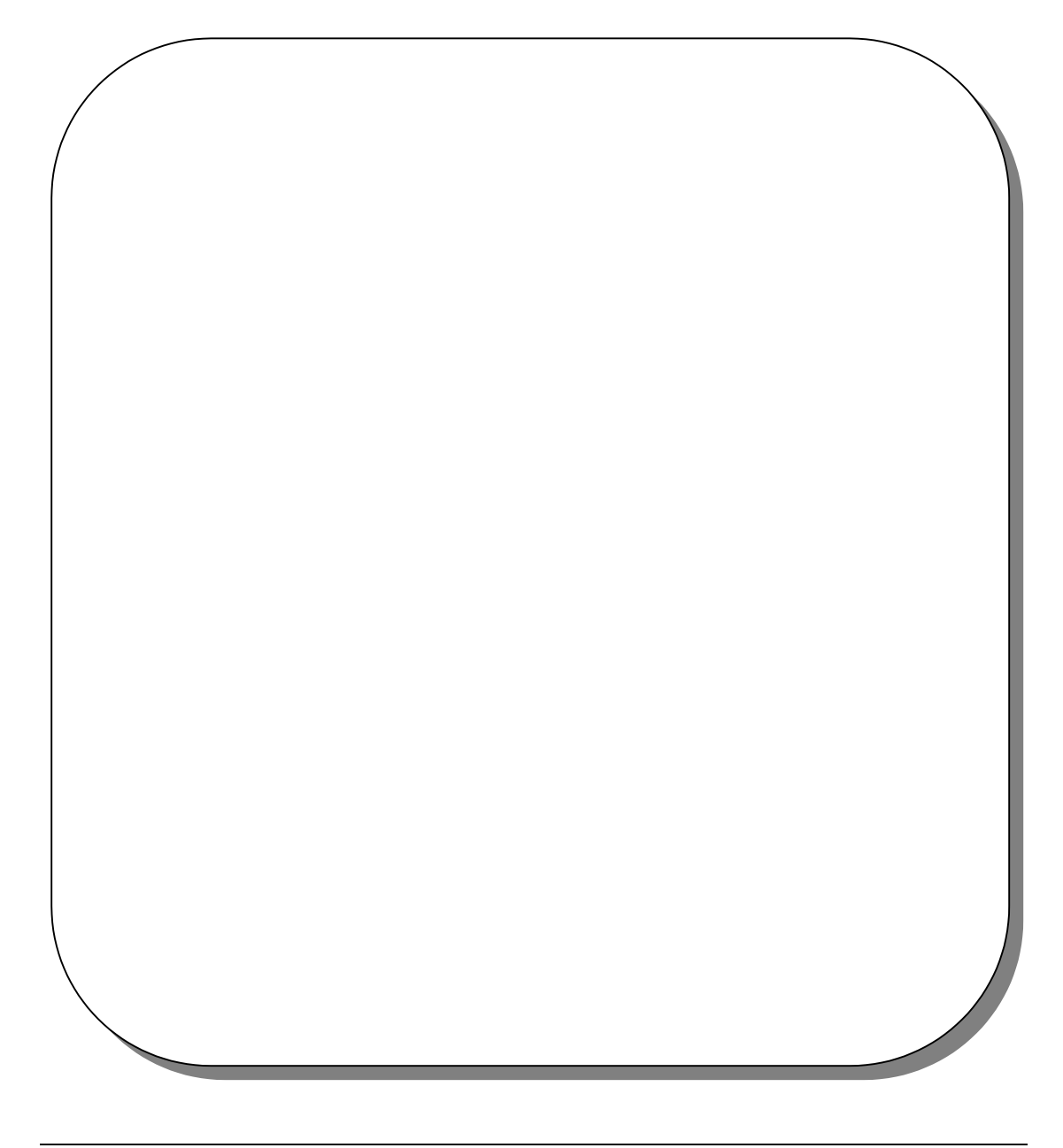

## 教師注意事項:

- 本示例的目的是向學生引入一銳角的正弦。對於正弦, 學生應能聯想到正弦是定義在一個直角三角形內及明白 它是這個角的對邊與斜邊的比。除此之外,因為所有相 對的三角形互相相似,這個比與所形成的直角三角形的 大小無關。
- 2. 在工作紙的問題 2 中,學生會發現∠PQR與∠ABC的值時常相等。在問題 3 中,學生會發現如果 PR 增加,則 PQ 亦會增加。另一方面,如果 PR 減小,則 PQ 亦會減小。在此時,教師不須引導學生考慮 PR 浸 PQ 。取而代之,教師可要求學生考慮有關 PR 及 PQ 的四則運算。學生會經驗到一個新的數學概念或關係一般是從數據分析開始。故此,學生可透過本示例發展探究及推理技巧。
- 教師應注意到在計算 <sup>PR</sup>/<sub>PQ</sub>等比時將出現捨入誤差。故此, 學生應選用足夠數據以測試他們的猜想。
- 4. 教師亦可借助本示例讓學生探究一銳角的餘弦及正切。